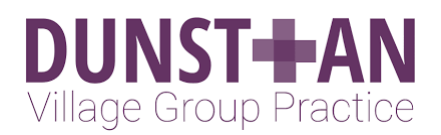

## USING eCONSULT for PROBLEMS

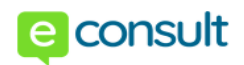

| duritamillagegrouppracticenhauk/*      DUNSTHAN     Im looking for     Search     G Select Language *      Consult      Contact your doctors online                                                                                                    | <u>Step 1:</u> Go to Practice website<br><u>www.dunstanvillagegrouppractice.nhs.uk</u>                                                                                                    |
|----------------------------------------------------------------------------------------------------|----------------------------------------------------------------------------------------------------|
| Fill out a simple online form to get advice and treatment today if you submit your request between 8:00AM and 1:00PM. Otherwise your practice will respond by the end of the next working day. Ask about common problems like coughs, back pain or mental health Ask about general symptoms like dizzness, tiredness or pain Request sick notes and GP letters, or ask about recent lests Get help for your child View common problems you can ask about: Search by condition, symptom or topic                                                                                                    | <ul> <li><u>Step 2:</u> You have 4 options:</li> <li><u>Ask about common problem</u> – If you have a specific problem</li> <li><u>Ask about general symptoms</u> – If you are unsure of the problem/don't have a specific condition or diagnosis</li> <li><u>Request sick notes and GP letters</u> – For administrative requests</li> <li><u>Get help for your child</u> – If you are submitting the request on behalf of your child</li> </ul> |
| For example: back pain     Search       For example: back pain     Action       All conditions     A-Z       For your child     Body map       All conditions     A-Z       For your child     Body map       Allergies     Joint Pain     Mouth       Hay fever     Anke pain     Problems       Hves     Back pain     Cold sores     Bacterial vages       Urticaria     Elbow pain     Laryngiths     Blader infection in       Breathing     Frozen shoulder     Sore throat     Blood in the urine for       problems     Frozen shoulder     Tonsillitis     women       Breathing problems     Hand pain     Nose problems     Breast problems in                                                                                                    | <ul> <li>Step 3: Choosing your condition: You can select by:</li> <li>Typing in the search box</li> <li>Selecting from all conditions</li> <li>Look through A-Z of conditions</li> <li>Select on a body map</li> <li>If you are submitting it for your child you must use</li> <li>'For Your Child' Option</li> </ul>                                                                                                    |
| I want to help myself >         Get information and watch videos about hay fever         I want pharmacy advice >         Information about over-the-counter treatments         I want treatment and advice from my GP >         Consult your GP via a simple online form                                                                                                    | Step 4:Condition Specific Options:You can choose from boxes:1. Self-help advice2. Pharmacy advice3. Treatment and advice from my GP                                                                                                    |
| White about to ask you a few questions about your request           We are this form to contact your practice about administrative requests such as test results, sick notes, GP           Mutana Village Group Practice will respond to you by phone or email before \$-30PM todget if you submit your necessities           Mutana Village Group Practice will respond to you by phone or email before \$-30PM todget if you submit your necessities           Otherwise, they will contact you before the end of the next working day.           We must be the group or due to before the end or the next working will you submit you submit you submit to the submit work to provide an online consultation. I can withdraw my consent at any time by abandoming in personal and heath data to provide an online consultation. I can withdraw my consent at any time by abandoming the total to the total to the total to the total to the total to the total to the total to the total to the total to the total to the total to the total to the total total with Dundarn Village Group Practice.           Extent         Consent to eccount Heath Ltd sharing my personal and heath data with Dundarn Village Group Practice. | <u>Step 5:</u> Consulting with your GP online:<br>Answer a few questions about your problem.<br>Privacy notices have to be confirmed and you have<br>to consent to sharing data.                                                                                                    |

If submitted between 8am and 1pm Mon-Fri it will be replied to the same working day, if after 1pm you will receive a response by the end of the next working day

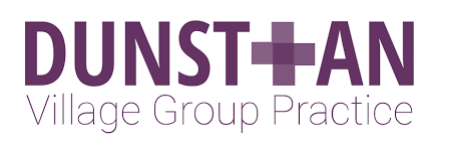

Next, let's make sure this isn't an emergency. Are you currently experiencing any of the following?

Just to check: are you registered as a patient at Dunstan

Signs of a heart attack - pain like a very tight band, heavy weight or s in the centre of your chest or any pain that moves into your jaw or neck Signs of a stroke - face drooping on one side, can't hold both arms up difficulty speaking, or weakness or numbress on one side of your body

Severe injuries - including deep cuts after a serious accident
Im NOT experiencing any of these
I am experiencing some of these

Village Group Practice?

Next step

Your sex

O Female

Male Your date of birth

DD

like

MM

The practice address is 131 Earle Road, Liverpool, L7 6HD. Yes, I'm registered at Dunstan Village Group Practice

O No, I am not registered at Dunstan Village Group Practice

Tell us your sex and your date of birth

YYYY

Now we just need to know what kind of help you would

We'll now ask you some questions about your symptoms

NAME The answers to your consultation have ely sent to your GPs at Dunstan Village Group Practice

Just a few last questions about your general health

You're almost done. Tell us your name and ho Village Group Practice can contact you

One of your GPs will now review your consultation. Your practice will respond to you by phone or email before TIME on DAY & DATE

Severe difficulty breathing - gasping, not being able to get words out, chokin or lips turning blue: Heavy bleeding that won't stop - uncontrollable bleeding from any part of you both

| <u>USING</u> | eCONSULT | for PROBLEMS |  |
|--------------|----------|--------------|--|
|              |          |              |  |

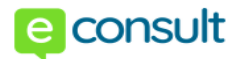

**Step 6:** Emergency Questions: You will be asked are you suffering from emergency symptoms. Select the appropriate answer.

<u>Step 7:</u> Practice confirmation: You will be asked to confirm you are registered at the Practice.

**Step 8:** Patient Information: You will be asked to enter your sex and your date of birth.

**Step 9:** Questions regarding help, condition and health You will be asked a series of questions regarding the help you would like, your condition and your general health. Some will be Yes/No answers and some will provide a text box.

YOU MUST COMPLETE ALL QUESTIONS

**Step 10:** Confirm your personal contact details and press "confirm your details and finish" button

**<u>Step 11:</u>** You will see a confirmation box. This will tell you the timescale for a response.

If submitted between 8am and 1pm Mon-Fri it will be replied to the same working day, if after 1pm you will receive a response by the end of the next working day